# **4-CH Cab Anti-Vibration DVR**

# **User Manual**

Ver. 1.0.0

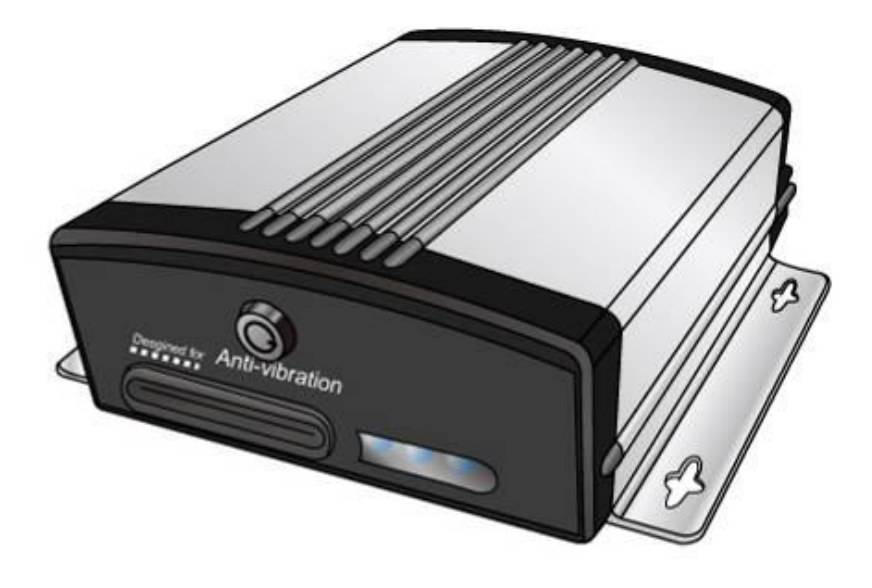

Model number: 30010713

The reliable non-OS base Digital Video Recorder P/N number: F40071000 Thank you for purchasing our Video Recorder System. Please read this manual

before installation.

For customer support, contact your dealer, keep your Invoice for further support.

**Do not open/modify** the device, as it may cause damage to the unit and void the Warranty. For internal repairs, consult your dealer or an Authorized Service Center.

**Do not use** any accessories other than what comes with the unit otherwise, it would void the warranty.

**Protect from humidity.** Do not put it in water and be careful to protect it from rain, sea water, or high humidity environment etc.

# **Protect from high temperatures**

To avoid damage or mis-operation of the device, only use in temperature of  $0 \sim +40^{\circ}$ C.

**Do not bring** the device suddenly from a hot to a cold place, or vice versa. This may cause damaged to the inside of the unit by creating condensation.

# **EU Environmental Protection**

The symbol of crossed-out garbage shows that this product should not be treated as household waste, and it falls into the category of *electric /electronic* equipment for recycling. This electronic device should not be disposed in a regular trash. We strongly advice you to contact related authorization before you dispose this product.

# Package Content

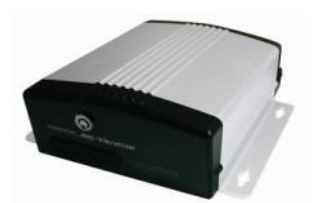

4ch Cab DVR x1

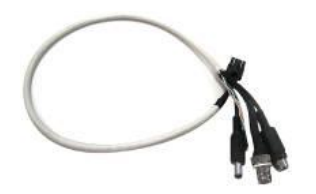

Camera cable with jack \*4

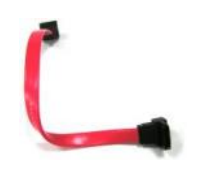

SATA HDD cable x1

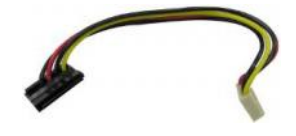

HDD power cable x1

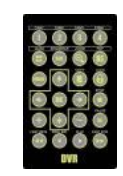

Remote controller x1

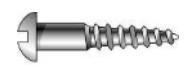

Screw \*4

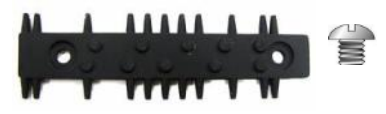

Shock Proof Rubber with screws x2

# Table of Contents

| Package Content                        |
|----------------------------------------|
| Table of Contents                      |
| Quick Guide 1 -                        |
| #30010710-Board Introduction1 -        |
| Hardware Installation 3 -              |
| 1.1 Casing Installation 3 -            |
| 1.2 Camera Installation 3 -            |
| 1.3 Storage 4 -                        |
| 1.4 Power Installation 6 -             |
| IR Remote Controller 7 -               |
| OSD Operation9 -                       |
| OSD Menu Structure Tree 10 -           |
| PC Player 18 -                         |
| Operation procedure 19 -               |
| System information 23 -                |
| Recording Time of Memory Capacity 24 - |
| Specification 25 -                     |
|                                        |

# Quick Guide

(Orange & White wire)

- Step 1: Connect Camera signals: Connect camera signal cable to 8-pin micro-fit signal jack for external camera. For camera 1, you can connect internal camera cable to 2-pin Molex and connect power cable to 2-pin Molex power jack (A), (B), (C), or (D)
- Step 2: Storage: Either insert SD card into SD card slot or connect SATA cable with HDD
- **Step 3: Connect the Power**: Plug Mini-fit into Power input jack, and Connect Mini-fit wire with AC adapter (#30010712) or with power supply directly (#3001 0710, #30010711)
- **Step 4**: **Power on the unit**: For #30010710: Short Power switch to power on the device and it will start to work according to the schedule. For #30010711 and #30010712, please close the case to power on the unit and start to work according t o the schedule.

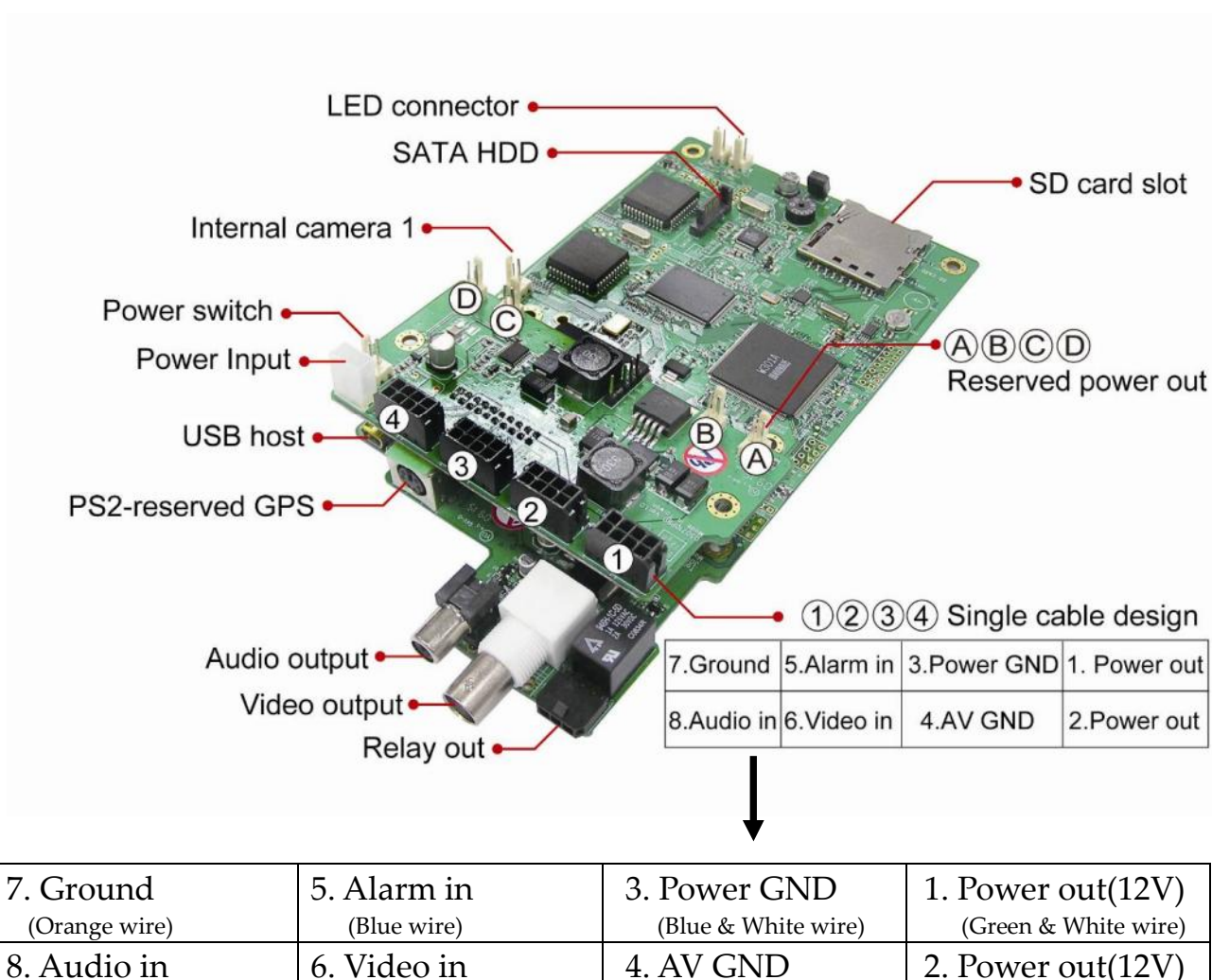

# #30010710-Board Introduction

(Green wire)

(Brown & White wire)

(Brown wire)

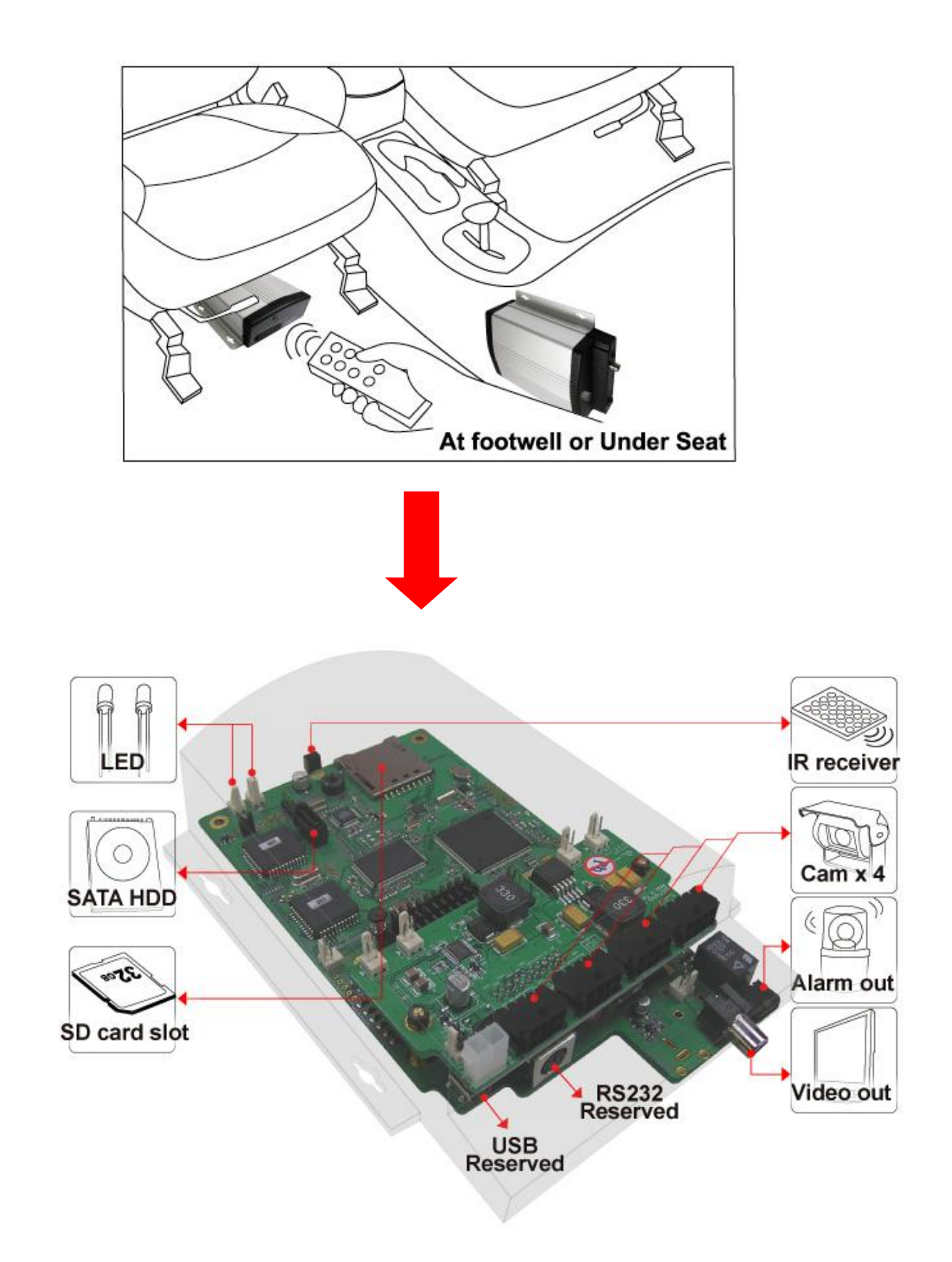

# Hardware Installation

# **1.1 Casing Installation**

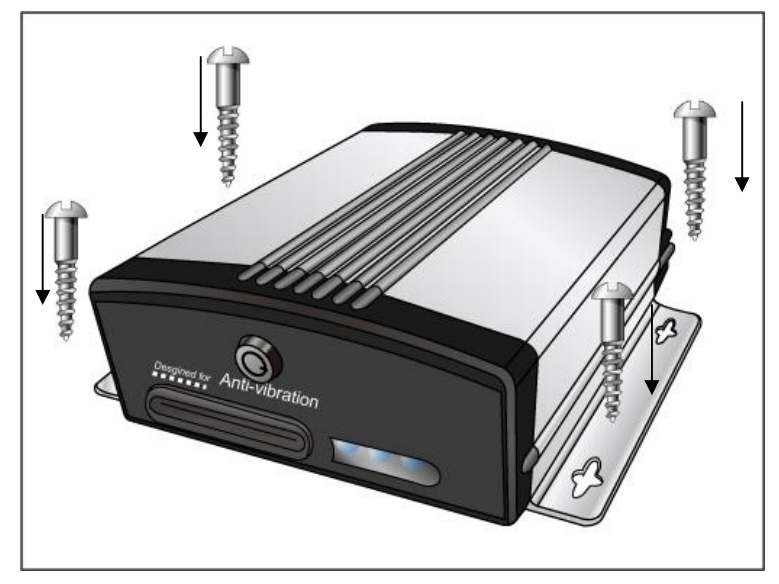

Fasten four screws into the holes

\* Install the DVR on the location you desire such as the footwell, truck, bus ceiling, UN and so on

# **1.2 Camera Installation**

External camera cable connection

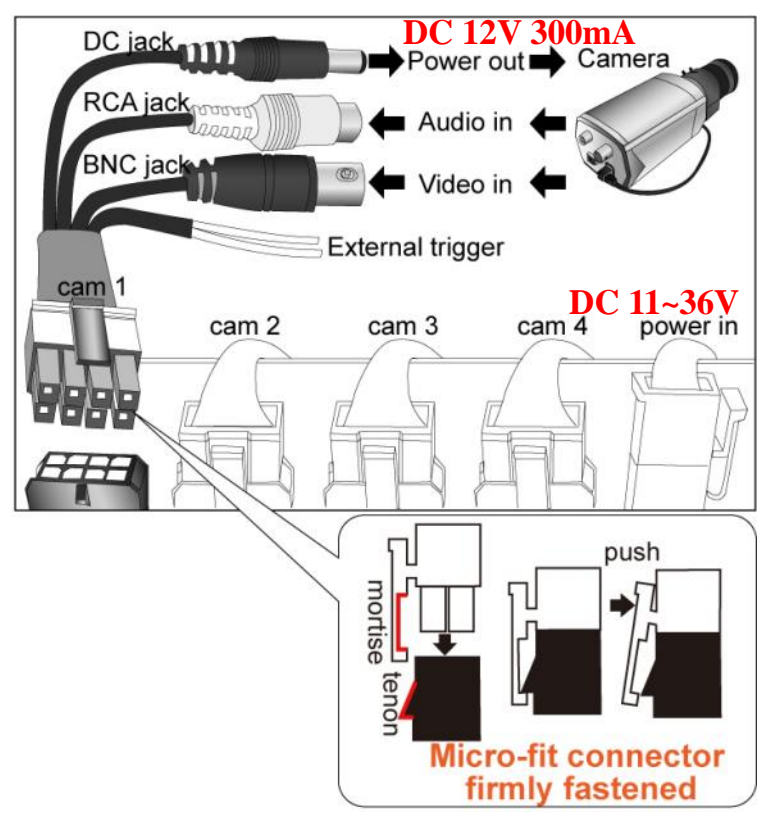

1. Plug the connector of Cam 1 to the 8-pin jack on the back of device. Our connector of camera is 8-pin single cable design.

2. Connect RCA (Audio in)/ BNC (Video in)/ Power out (DC 12V 300mA) to camera.

3. External trigger

Normal close (NC): lead to short circuit and to activate the trigger Normal open (NO): deactivate the trigger

# 1.3 Storage

# 1.3.1 SD Card Storage

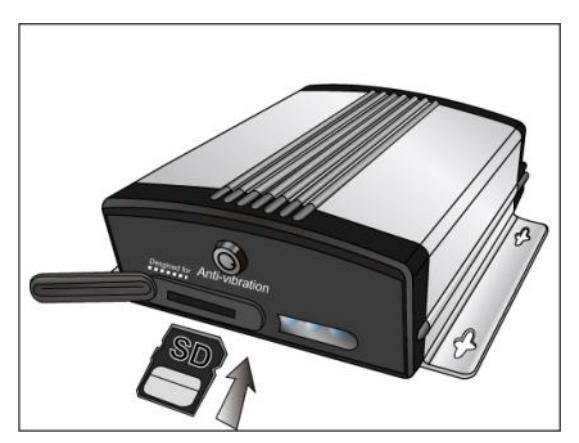

Insert the SD card into SD card slot \* Notice that the DVR will format the SD card if the SD card has not been used by DVR before or DVR cannot recognize the SD card. Therefore, please backup the content in the SD card before inserting to DVR.

**HDD** Installation

# 1.3.2 SATA Hard Disk Storage

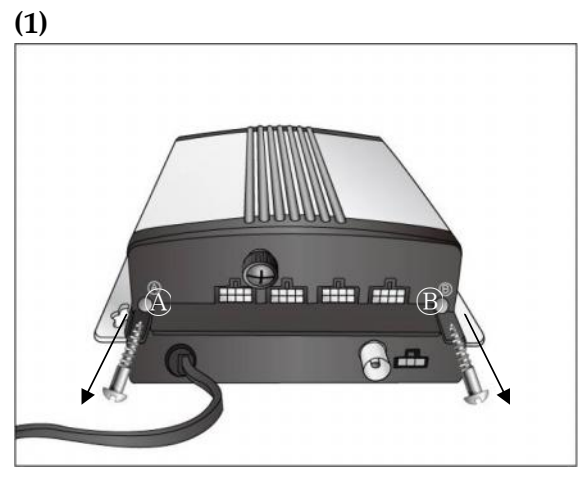

Loosen the screws in (A) and (B)

# (3)

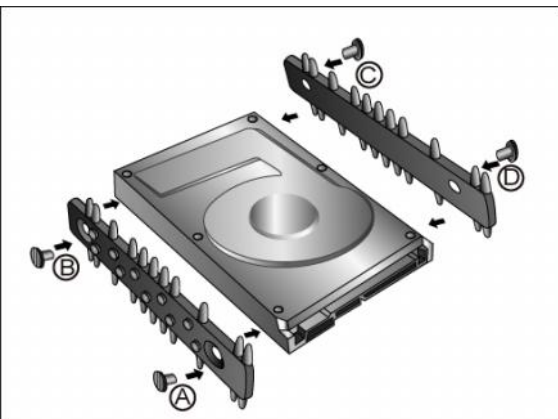

Connect HDD and Shock Proof Rubber with screw (A, (B), (C), and (D)

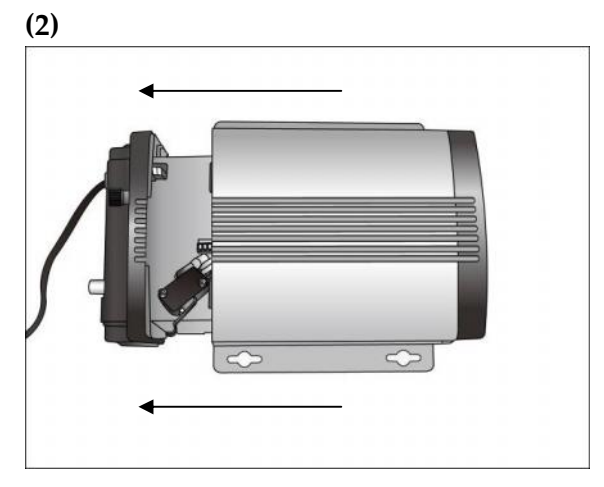

Open the casing to place HDD

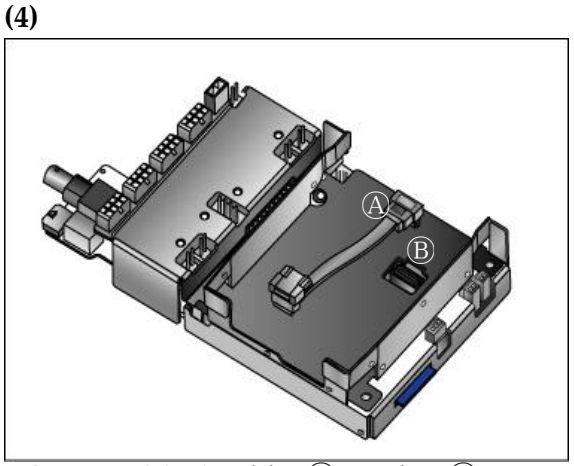

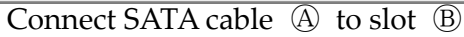

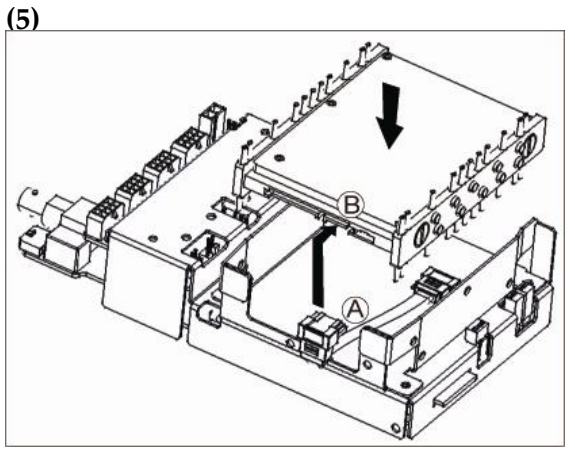

Insert SATA cable (A) to slot (B) in HDD Put HDD into the HDD tray

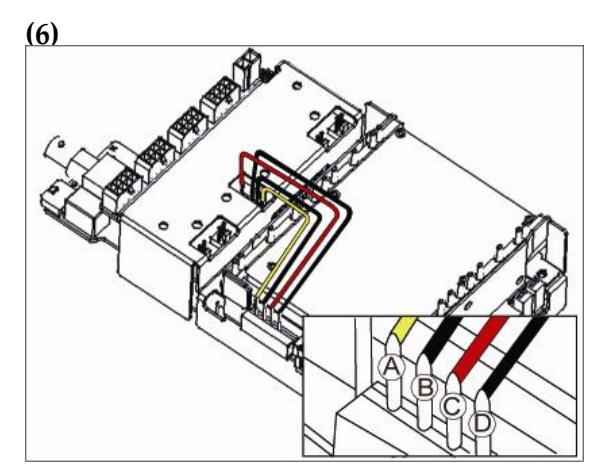

Connect HDD power cable

- \* (A) for 12V
- \* <sup>(B)</sup>. <sup>(D)</sup> for Ground
- \*  $\bigcirc$  for 5V

\* Either HDD or SD card can work at the same time. HDD is first priority if HDD is installed on device.

# HDD Compatible Chart

The following hard disk models have gone through the test with DVR 30010713.

| Brand   | Model number | Size | Interface | Capacity |
|---------|--------------|------|-----------|----------|
|         | MJA2500BH    | 2.5" | SATA      | 500GB    |
|         | MJA2320BH    | 2.5" | SATA      | 320GB    |
|         | MJA2250BH    | 2.5" | SATA      | 250GB    |
| Fujitsu | MHZ2320BH    | 2.5" | SATA      | 320GB    |
|         | MHZ2250BH    | 2.5" | SATA      | 250GB    |
|         | MHZ2160BH G2 | 2.5" | SATA      | 160GB    |
|         | MHY2080BH    | 2.5" | SATA      | 80GB     |
| Seagate | ST96812AS    | 2.5" | SATA      | 60GB     |

# **1.4 Power Installation**

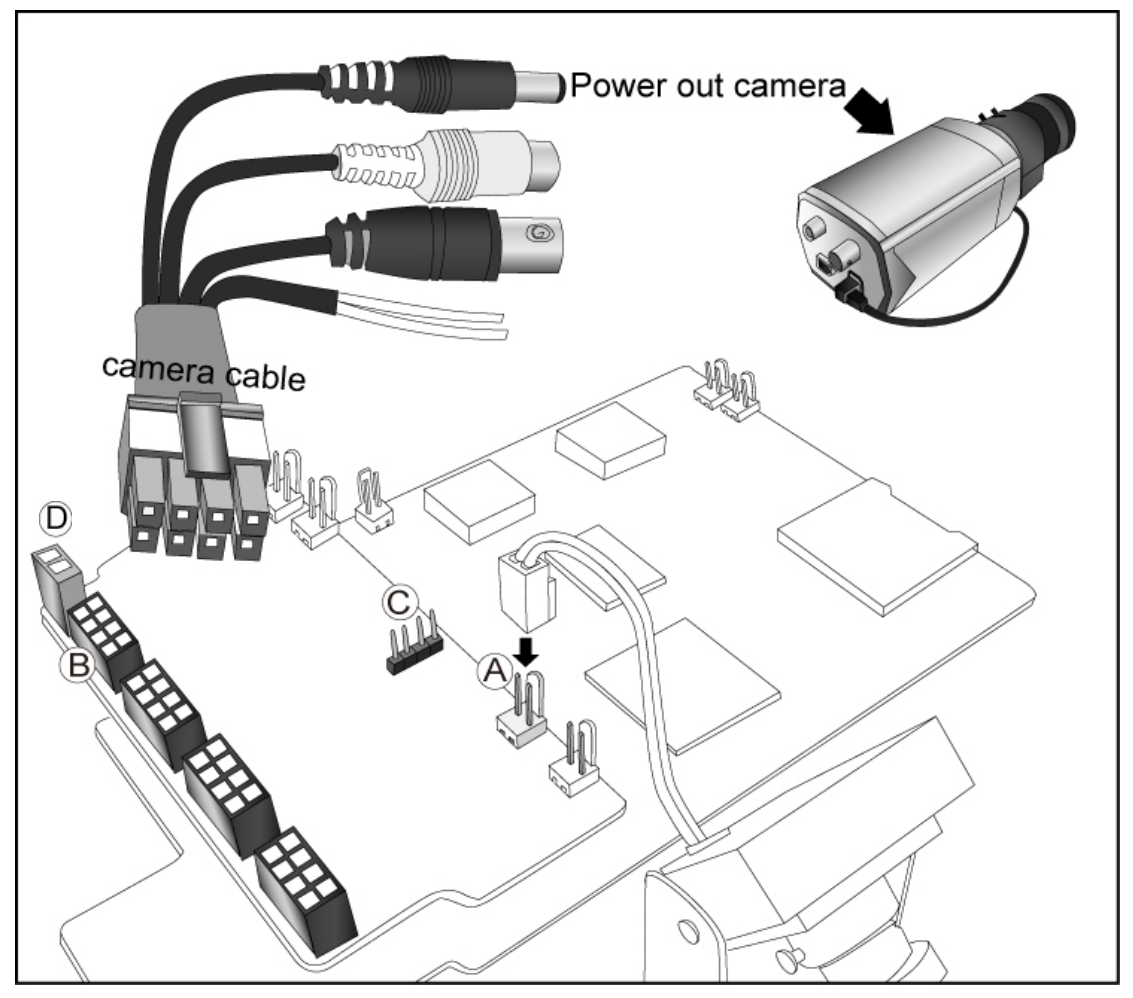

- (A) Extra power supply: DC 12V 200mA
- <sup>(B)</sup> Power out external camera: DC 12V 300mA
- $\ensuremath{\mathbb{C}}$  Power out SATA HDD: 5V / 12V
- **(D)** Power supply : white  $\rightarrow$  power in (+)

 $black \rightarrow ground$ 

# **Power Supply**

Recommended power input: 16~30V (\* the max. power surge protection up to 40V)

| Power Input | Connector Jack                                   | Power Output |
|-------------|--------------------------------------------------|--------------|
| 15V         | © For SATA HDD: 5V                               | 5V           |
| ۲           | © For SATA HDD: 12V                              | 12V          |
|             | (A) Extra power supply: DC 12V 200mA             | 12V          |
| 30V         | <sup>(B)</sup> For external camera: DC 12V 300mA | 12V          |
|             | © For SATA HDD: 5V                               | 5V           |
| 12V         | © For SATA HDD: 12V                              | 9.6V         |
|             | (A) Extra power supply: DC 12V 200mA             | 9.6V         |
|             | <sup>(B)</sup> For external camera: DC 12V 300mA | 9.6V         |

# IR Remote Controller

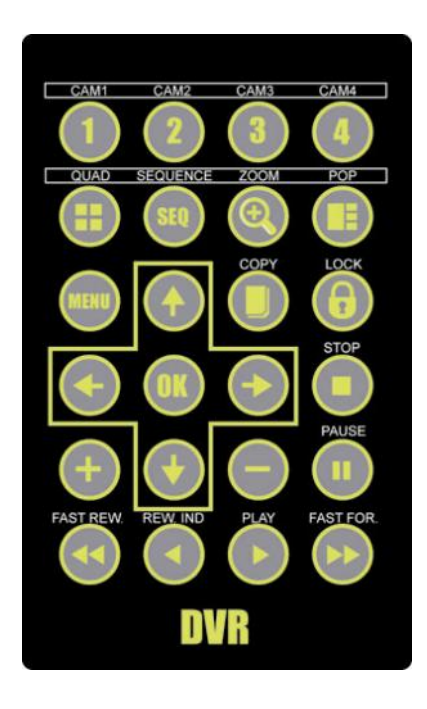

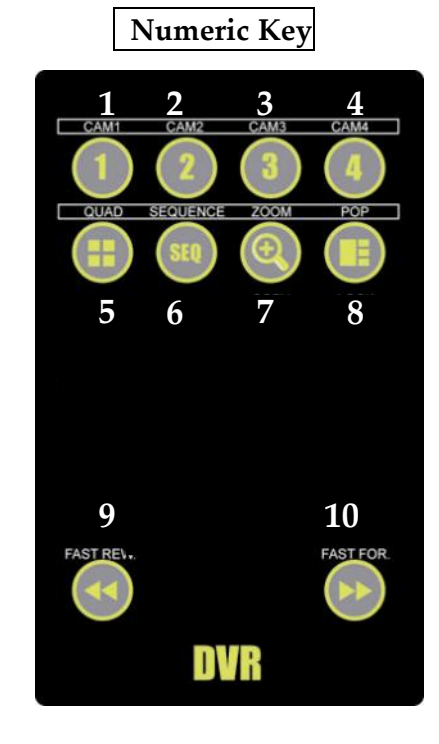

|           | Button | Function | Description                                                 |                             |
|-----------|--------|----------|-------------------------------------------------------------|-----------------------------|
| Password  |        | 0000     | Universal password: UP/UP/DOWN/D                            | OWN/+/+/ -/-                |
| Live mode | 1      | Camera 1 | Camera 1 full screen display                                | Group: Live, No<br>Key Lock |
|           | 2      | Camera 2 | Camera 2 full screen display                                |                             |
|           | 3      | Camera 3 | Camera 3 full screen display                                |                             |
|           | 4      | Camera 4 | Camera 4 full screen display                                |                             |
|           |        | Quad     | Quad display mode                                           |                             |
|           | SEQ    | Sequence | Auto sequence display mode                                  |                             |
|           | 0      | Zoom     | Digital Zoom, x2                                            |                             |
|           |        | POP      | Picture On Picture * In POP mode, press   to change channel |                             |

|      | 0    | Lock            | Key lock<br>* Please refer to "Key Lock Setting" in<br>OSD Menu and change mode to "ON".<br>In live mode, press <sup>6</sup> to get it function                                 |            |
|------|------|-----------------|----------------------------------------------------------------------------------------------------|------------|
|      | MENU | MENU/Exit       | Menu mode or Exit to last page                                                                                                    |            |
|      |      | UP              |                                                                                                    | _          |
|      | V    | DOWN            |                                                                                                    | -          |
| MENU | <    | LEFT            |                                                                                                    | Group: KEY |
| mode | •    | RIGHT           |                                                                                                    | LOCK       |
|      | OK   | Confirm         |                                                                                                    | -          |
|      | +    | Plus            | Adjust Value                                                                                                    | -          |
|      | Ξ    | Minus           | Adjust Value                                                                                                    | _          |
|      |      | Search          | Search mode                                                                                                    |            |
|      |      | Pause           | Pause playback, press again to play<br>frame by frame                                                                                                    | -          |
| PLAY | 0    | Сору            | Press Copy button after active pause<br>when in playback mode, system will<br>copy file to USB Device.<br>* Currently, the remote controller does<br>not support copy function. | Group: KEY |
|      |      | Rewind          | Rewind playback                                                                                                    | LUCK       |
|      | Þ    | Fast<br>forward | Fast forward play 2/4/8 times                                                                                                    |            |
|      |      | Fast<br>rewind  | Fast rewind play2/4/8 times                                                                                                    |            |
|      |      | Stop            | <ol> <li>Stop playback</li> <li>Stop backup</li> </ol>                                                                                                    |            |

# **OSD** Operation

### Display Information (SD card inserted)

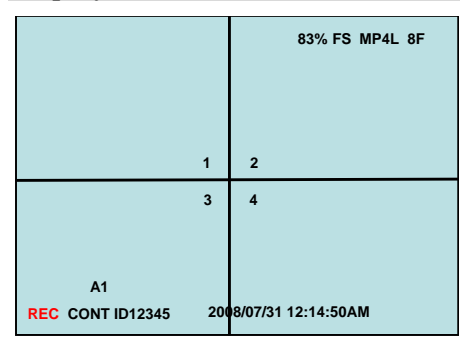

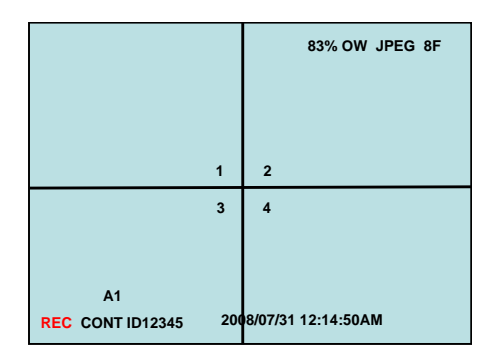

### (SD card not inserted)

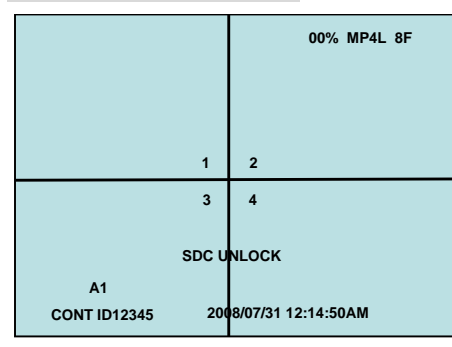

# Display Information (Camera 1)

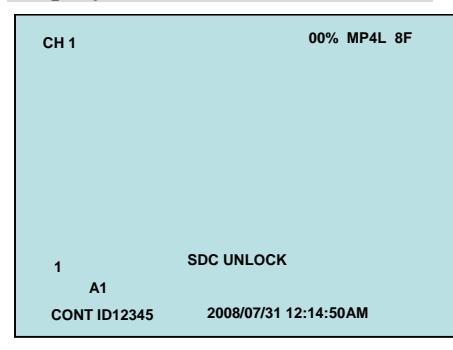

- 1. 83%: SD Card free capacity
- 2. FS: Full Stop (appear only when SD card is inserted)
- 3. MP4L: compression format
- 4. 8F: frame rate
- 5. A1: audio 1
- 6. REC: recording mode
- 7. CONT: continuous recording mode
- 8. ID 12345: DVR ID
- 9. 2008/07/31: date
- 10. 12:14: 50AM: time
- 1. 83%: SD Card free capacity
- 2. OW: overwrite (appear only when SD card is inserted)
- 3. JEPG: compression format
- 4. 8F: frame rate
- 5. A1: audio 1
- 6. REC: recording mode
- 7. CONT: continuous recording mode
- 8. ID 12345: DVR ID
- 9. 2008/07/31: date
- 10. 12:14: 50AM: time
- 1. 00%: SD Card free capacity
- 2. MP4L: compression format
- 3. 8F: frame rate
- 4. A1: audio 1
- 5. CONT: continuous recording mode
- 6. ID 12345: DVR ID
- 7. 2008/07/31: date
- 8. 12:14: 50AM: time
- 9. SDC UNLOCK: SD card not inserted
- 1. CH 1: Camera channel
- 2. 00%: SD Card free capacity
- 3. MP4L: compression format
- 4. 8F: frame rate
- 5. A1: audio 1
- 6. CONT: continuous recording mode
- 7. ID 12345: DVR ID
- 8. 2008/07/31: date
- 9. 12:14: 50AM: time
- 10. SDC UNLOCK: SD card not inserted

# **OSD Menu Structure Tree**

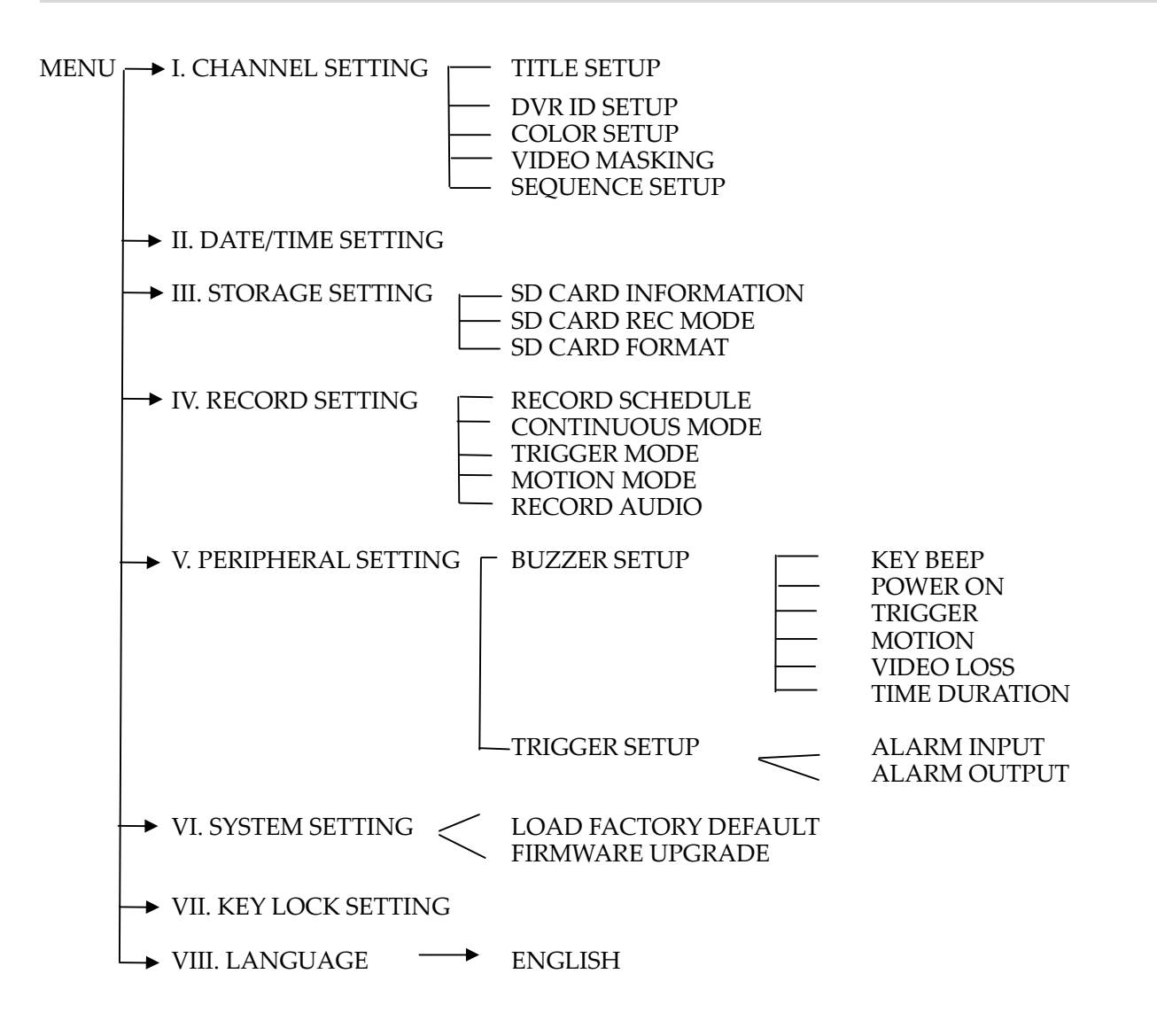

### MENU OPERATION

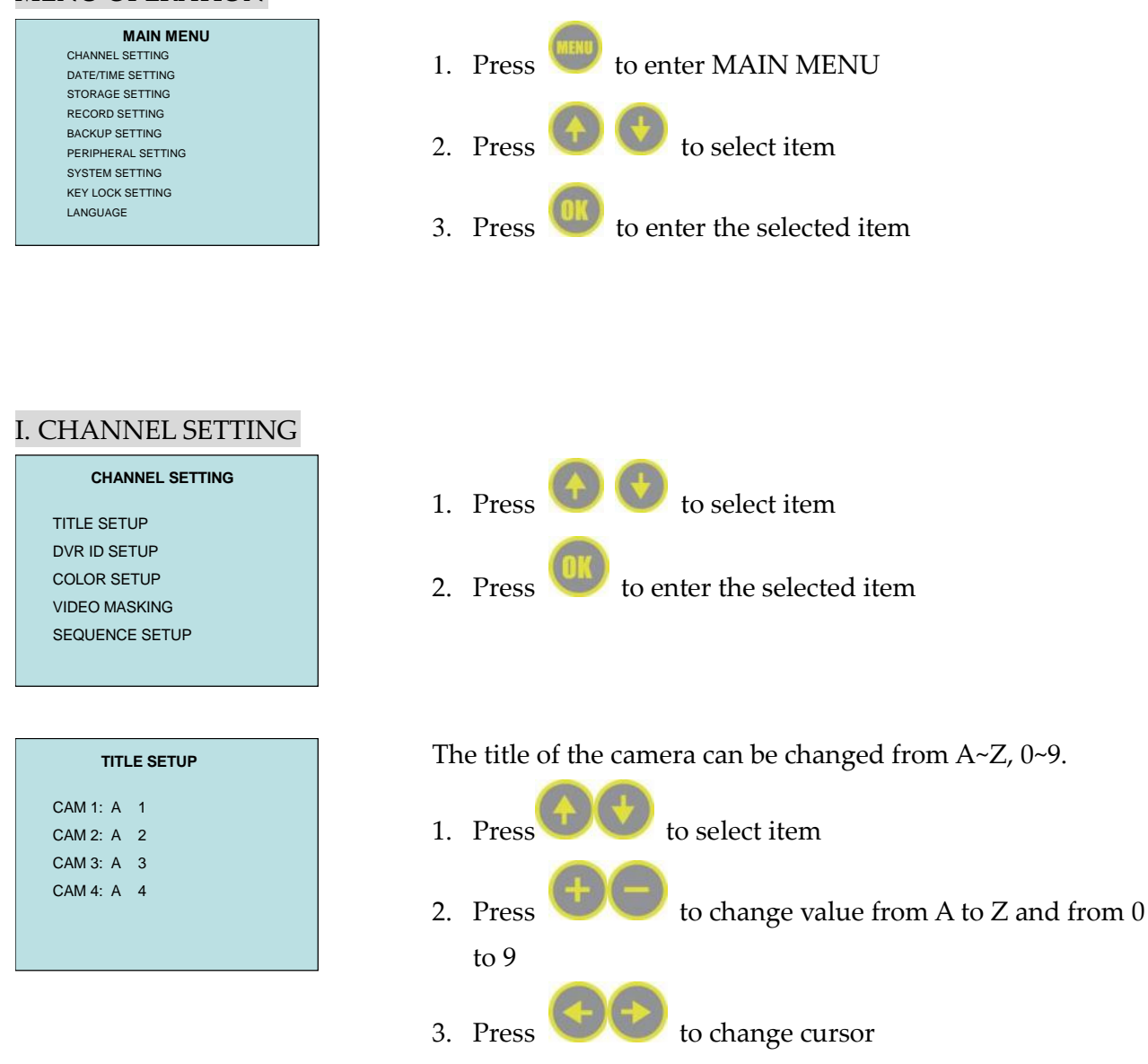

The title of the camera can be changed from 0~9.

Press to change value from 0 to 9
 Press to change cursor

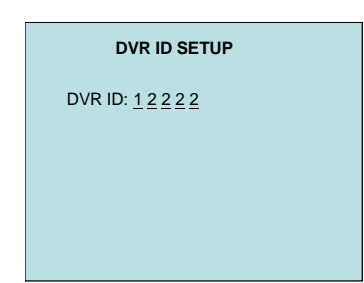

| COLOR SE   | TUP    |
|------------|--------|
| CAM        | 01     |
| BRIGHTNESS | 32     |
| CONTRAST   | 32     |
| SATURATION | 32     |
| HUE        | 32     |
| GAIN       | 32     |
|            | (1-63) |

| VIDEO | MASKING |
|-------|---------|
| СН    | VISIBLE |
| CAM1  | ON      |
| CAM2  | ON      |
| CAM3  | ON      |
| CAM4  | ON      |
|       |         |

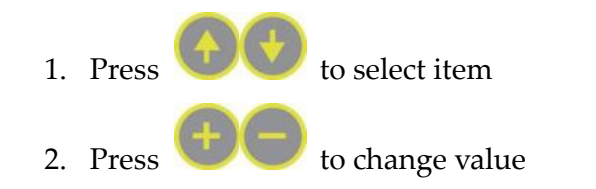

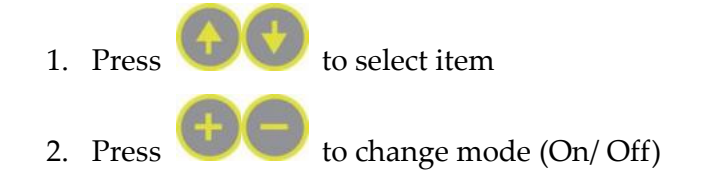

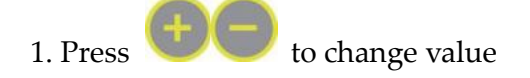

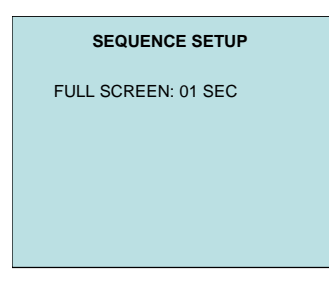

### II. DATE/TIME SETTING

#### DATE/TIME SETTING

DISPLAY FORMAT:YYYY/MWDD TIME FORMAT: 12H DISPLAY POSITION: BOTTOM RIGHT ADJUST DATE/TIME 19 : 13 : 56 : 2009 / 06 / 26 HOUR MIN SEC YEAR MON DAY

### III. STORAGE SETTING

#### STORAGE SETTING

INFORMATION REC MODE: FULLSTOP FORMAT

# 1. Press to select item

- 2. Press **WW** to change value
- \* Display Format: YYYY/MM/DD, MM/DD/YYYY, or DD/MM/YYYY.
- \* Time Format: 12H/ 24H
- \* Display Position: Bottom right/ Top left

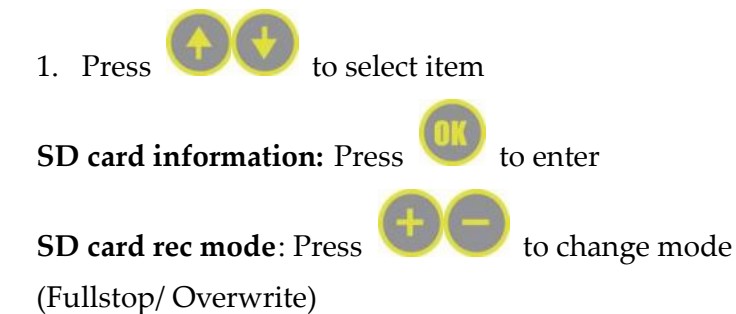

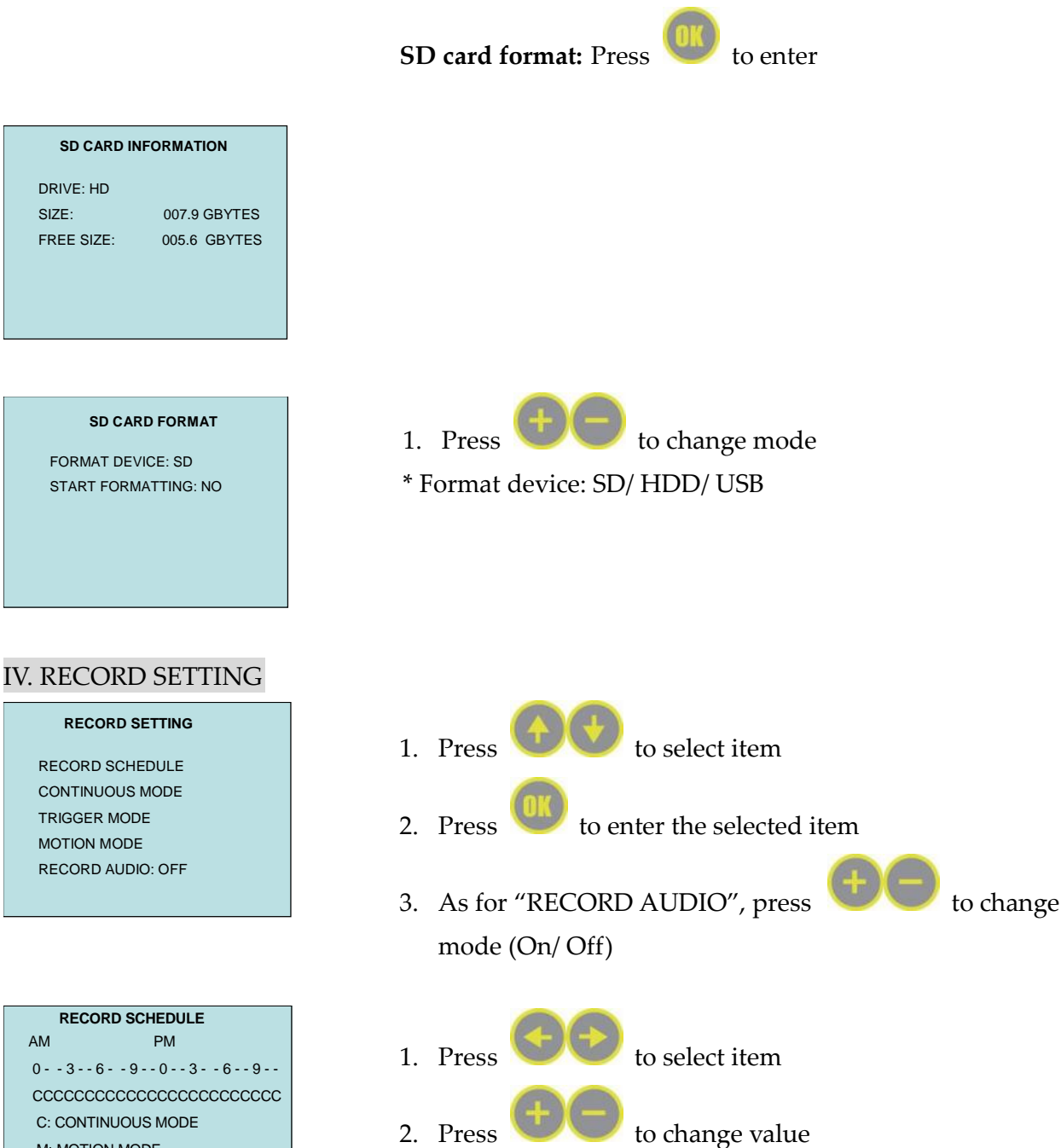

C: CONTINUOUS MODE M: MOTION MODE

#### CONTINUOUS MODE

| RECORD QUALITY: SUPER |
|-----------------------|
| RECORD SELECT         |
| CH01: ON              |
| CH02: ON              |
| CH03: ON              |
| CH04: ON              |
| FRAME RATE SETUP      |

- RECORD QUALITY: Press to change mode from SUPER (Best), EXTRA, to HIGH
   RECORD FPS(recording frames per second)
   Frame rate adjustable by user as follow :

| NTSC |                           |                           |
|------|---------------------------|---------------------------|
| 4 CH | JPEG 2/4/8/15/30/60       | MP4L 2/4/8/15/30/60       |
| 3 CH | JPEG 2/4/8/15/30/60       | MP4L 2/4/8/15/30/60       |
| 2 CH | JPEG 1/2/4/8/15/30/60     | MP4L 1/2/4/8/15/30/60     |
| 1 CH | JPEG 0.5/1/2/4/8/15/30/60 | MP4L 0.5/1/2/4/8/15/30/60 |
| PAL  |                           |                           |
| 4 CH | JPEG 2/6/12/25/50         | MP4L 2/6/12/25/50         |
| 3 CH | JPEG 2/3/6/12/25/50       | MP4L 2/3/6/12/25/50       |
| 2 CH | JPEG 1/2/3/6/12/25/50     | MP4L 1/2/3/6/12/25/50     |
| 1 CH | JPEG 0.5/1/2/3/6/12/25/50 | MP4L 0.5/1/2/3/6/12/25/50 |

![](_page_17_Picture_6.jpeg)

COMPRESSION FPS: MP4L 8

#### TRIGGER MODE

RECORD QUALITY : SUPER COMPRESSION FPS : JPEG 30 POST RECORD : 5 SEC PRE RECORD : ON

#### MOTION MODE

RECORD QUALITY : SUPER COMPRESSION FPS : JPEG 30 POST RECORD : 5 SEC PRE RECORD : ON MOTION DETECTION SETTING

![](_page_17_Picture_12.jpeg)

to change value.

- RECORD QUALITY: Press 🔍 🔍 1. to change mode from SUPER (Best), EXTRA, to HIGH
- 2. RECORD FPS(recording frames per second): Press 🗋 🦲 to change value
- 3. PRE RECORD: Press to change mode (On/ Off)

| NTSC |                     |                     |
|------|---------------------|---------------------|
| 4 CH | JPEG 2/4/8/15/30/60 | MP4L 2/4/8/15/30/60 |
| PAL  |                     |                     |
| 4 CH | JPEG 2/6/12/25/50   | MP4L 2/6/12/25/50   |

- RECORD QUALITY: SUPER(Best), HIGH, NORMAL, STANDARD 1.
- 2. RECORD FPS(recording frames per second)

| NTSC |                     |                     |
|------|---------------------|---------------------|
| 4 CH | JPEG 2/4/8/15/30/60 | MP4L 2/4/8/15/30/60 |
| PAL  |                     |                     |
| 4 CH | JPEG 2/6/12/25/50   | MP4L 2/6/12/25/50   |

![](_page_18_Figure_0.jpeg)

beep.Please change another USB device and press

**V**to continue the backup.)

### VI. PERIPHERAL SETTING

PERIPHERAL SETUP

| TUP                                     |                      |     |
|-----------------------------------------|----------------------|-----|
|                                         |                      |     |
|                                         |                      |     |
|                                         |                      |     |
|                                         |                      |     |
|                                         |                      |     |
|                                         |                      |     |
|                                         |                      |     |
| R SETU                                  | P                    |     |
|                                         |                      |     |
| :                                       | ON                   |     |
| :                                       | ON<br>ON             |     |
| :                                       | ON<br>ON<br>ON       |     |
| ::                                      | ON<br>ON<br>ON<br>ON |     |
| : : : : : : : : : : : : : : : : : : : : | ON<br>ON<br>ON<br>ON |     |
|                                         | TUP                  | TUP |

| TRIGGE     | R INPUT S | ETUP |      |
|------------|-----------|------|------|
| TRIGGER IN | STATUS    | OUT  | FULL |
| CH 01      | NC        | ON   | ON   |
|            |           |      |      |
|            |           |      |      |

TRIGGER SETUP

TRIGGER INPUT SETUP TRIGGER OUTPUT TIME: 01 SEC

# VII. SYSTEM SETTING

| LOAD FAC | TOR  | Y DEFAULT   | : | NO |
|----------|------|-------------|---|----|
| FIRMWAR  | E UP | GRADE - USB | : | NO |
| FIRMWAR  | EUP  | GRADE- SD   | : | NO |
| 30010710 | :    | 021         |   |    |
| JAYS     | :    | 008         |   |    |
| SKL      | :    | 013         |   |    |
| PRESS EN | ITER | KEY TO RUN  |   |    |

# VIII. KEY LOCK SETTING

![](_page_19_Figure_6.jpeg)

![](_page_19_Figure_7.jpeg)

![](_page_19_Figure_8.jpeg)

| 1. | Press |            | to select item  |
|----|-------|------------|-----------------|
| 2. | Press | <b>+</b> - | to change value |

![](_page_19_Figure_10.jpeg)

#### KEY LOCK SETTING

LOCK: OFF UNLOCK PASSWORD SETUP

#### UNLOCK PASSWORD SETUP

OLD: \*\*\*\* SELECT NUMBER: 0-9

#### NEW PASSWORD SETUP

NEW: \*\*\*\* CONFIRM: \*\*\*\* SELECT NUMBER: 0-9

#### UNLOCK PASSWORD SETUP

OLD: \*\*\*\* SELECT NUMBER: 0-9

PASSWORD ERROR

### VIIII. LANGUAGE

LANGUAGE ENGLISH ENTER: RUN

- Press to select item
   Press to change mode (On/ Off)
- 1. Key in Password (Default is 0000)

- 1. Key in the new password
- 2. Confirm the password

1. Password Error, please key in password again or press

![](_page_20_Picture_16.jpeg)

![](_page_20_Picture_17.jpeg)

### PLAYBACK MODE

![](_page_21_Figure_0.jpeg)

# PC Player

![](_page_21_Picture_2.jpeg)

| Search Files    | Search Files            | 🖄 Backup             | Backup DVR file                         |
|-----------------|-------------------------|----------------------|-----------------------------------------|
| Admîn           | Login                   | Time / Date Top Left | Time/ Date top left                     |
| Time / Date On  | Time/ Date on           | Change Password      | Change account and password             |
| Select Path     | Select Path             |                      | Enter                                   |
| Set Start Time  | Set Start Time          | Set End Time         | Set End Time                            |
| Export          | Export backup<br>file   | Cancel               | Cancel                                  |
| CH1 CH2 CH3 CH4 | Select video<br>channel | CH1 CH2 CH3 CH4      | Select audio channel                    |
|                 | 4 split display         | Snap                 | Save JPEG picture                       |
| Print           | Print                   | 32x                  | Multiply 32 times<br>the original speed |
| Enhance         | Enhance the resolution  | <b>())</b> ()+       | Audio adjust                            |
| +               | Mute                    |                      |                                         |

Playback control bar:

|      | n     |      | -     |     | •   | •  | *  |      | M    |
|------|-------|------|-------|-----|-----|----|----|------|------|
| Stop | Pause | Last | -1/2X | -2X | -1X | 1X | 2X | 1/2X | Next |

File information:

| Start Time: 2008/07/15 End Time: 2008/07/15<br>12:05:23 End Time: 2008/07/15 | NTSC | 2008/09/12 | 13:55:43 | Stop |
|------------------------------------------------------------------------------|------|------------|----------|------|
|------------------------------------------------------------------------------|------|------------|----------|------|

\* Computer Requirement: Dual Core CPU or above , 1GB RAM or above

\* Operation System Requirement: Windows XP or above

# **Operation procedure**

# Search Files

![](_page_23_Picture_0.jpeg)

| Vides Pariset   1726<br>Vides Pariset   1726<br>The Inner:   1720/2000/0014/2/2/2/0-00 nonoverseter   1709-2000<br>The Inner:   1709/20101 60:0-21 +                                                                                                    |   |                                    |                                   |                                 |                            | 19.80                 | arch M | ES     |
|----------------------------------------------------------------------------------------------------|---|------------------------------------|-----------------------------------|---------------------------------|----------------------------|-----------------------|--------|--------|
| Video Passer: 1972<br>Tite Rase: [Johnstein and Schligg) Inde@Bolt in recent games. Allow Schlig<br>Take Inter: [Johnstein Boltz] end Inter: [Johnstein Johnstein General all event<br>Schlig Inter: [Johnstein Schlig] Ende@Boltz<br>Handling Const Boltz<br>Recent all Interest Content and Interest Interest Interest Content and Interest<br>Tite Rase: Dear liter: Content and Interest Interest Interest Interest<br>Content and Interest Interest Interest Interest Interest Interest<br>Content and Interest Interest Interest Interest Interest Interest<br>Content and Interest Interest Interest Interest Interest<br>Content and Interest Interest Interest Interest Interest Interest<br>Content and Interest Interest Interest Interest Interest Interest<br>Interest Interest |   | pen Hile Iver                      |                                   |                                 |                            |                       | 8      |        |
| The flow :: [UNMARKED and SCROUGH Leg 2014 of 2024] The neuroscape of UNMARKED SCROUGH Control of UNMARKED SCROUGH CONTROL OF UNMARKED SCROUGH CONTROL OF UNMARKED SCROUGH                        |   | Video Passal : \$                  | 4790                              |                                 |                            | Browse                | 1      | lating |
| Sher Tree : [0098101 655627 ++++ Tree : [0098101 651120 Cated<br>Live 3 Tree : 144 Tites : [0098101 651120 Cated<br>Figure : Conta Sis Ing Cated Tree : Cated<br>Regards : Cated Tree : Cated Tree : Cated Tre                  |   | File Name : F                      | Stream on and Setting             | gell led 的复数形式 recom            | Septem _ Alleys_Sector     | Open                  |        |        |
| Cold without     Cold without     Cold     Cold without     Cold without     Cold without     Cold with                             |   | Start Time : [                     | 009941/01 02:04:21                | Pod time : 200                  | 9/01/01 02:11:20           | Gancel                |        | -      |
| Payots     Decisión los     Decisión los     Decisió                             |   | List of B                          | ne                                | Flat Bit event                  |                            | earch all event       | 1      | 01     |
| Nackage No.         Nackage No.                                                                                                    | 0 | Paywet                             |                                   | Check file log                  | 0 4                        | Check all leg         |        |        |
| 136 Name         Total line         Last line         Total name         22           C (Streaments and So 2000/001 62:05:21         2840/001 62:05:21         284.0         NTEC         10           If         Name         Name         Name         Name         Name         10                                                                                                    |   | Deckup 1                           | 6e                                | linchap event                   |                            | care of antideget     |        |        |
| C(Decembro ed Se., 2009/001 629621 38490101 621523 984.9 878C 1 3                                                                                                    |   |                                    |                                   |                                 |                            |                       |        |        |
| · · · · · · · · · · · · · · · · · · ·                                                                                                    |   | File Nemz                          | Utert lime                        | Led line                        | Elemente Versiten          | Video Termat          |        | 23     |
| 4                                                                                                    |   | The Name<br>CyDecuments and Se.    | 28ert Ume<br>2009/01/01 02:05:21  | Led line<br>2005/01/01 02:11:20 | SKL 9                      | Wideo Termat<br>NTSC  |        | 23     |
| e and a cost                                                                                                    |   | Lite Name<br>Cillincoments and Se. | 2009/01/02:06:21                  | End line<br>2005/01/01 02:11:20 | Throware Versiles<br>SKL 9 | Video I ernat<br>MTSC |        | 22     |
|                                                                                                    |   | The Name<br>Collocoments and Se.   | Dant State<br>2005994001 62:05:21 | End line<br>2004/01/01 02:11:20 | Linsware Versite<br>SKL 9  | Video I ernet<br>NTSC |        | 22     |

![](_page_23_Picture_2.jpeg)

Click Search Files

![](_page_23_Figure_3.jpeg)

![](_page_23_Picture_4.jpeg)

### Select a folder with DVR files and press "OK"

![](_page_23_Picture_6.jpeg)

Double click the selected recording file to playback or click the selected recording file and press "Open" to playback.

File searching method:

- \* List all time : list all the recording sessions in the folder you browse.
- \* List file event : list the event which you select in "List all time"
- \* Search all event : list all the events in the folder you browse (max. 1000 events)
- \* Reports : to convert event list into CSV file.

- \* Check file log : list the boot and working log which you select in "List all time"
- \* Check all log : list the boot and working log in the folder you browse
- \* Backup file : to backup the file you selected
- \* Backup event : to backup the event you selected
- \* Format storage : Format SD card easily

### **Backup Files**

![](_page_24_Figure_6.jpeg)

![](_page_25_Picture_0.jpeg)

# **Playback Files**

![](_page_25_Picture_2.jpeg)

Press  $\fbox$ .  $\rag{Press}$   $\rag{Press}$   $\rag{Press}$  to playback single to playback four channels in the display area

![](_page_25_Picture_4.jpeg)

Move the mouse cursor to the place you want to enlarge. Right click to zoom in. Right click again to get back to the original scene.

### Admin

![](_page_25_Picture_7.jpeg)

![](_page_25_Figure_8.jpeg)

and key in account

and password.

# **Default: root/ root**

The percentage of backup process.

![](_page_26_Picture_0.jpeg)

![](_page_26_Picture_1.jpeg)

Press

Press

Time / Date On

Time / Date Top Left

on top left or bottom right.

to show or hide the

to show time/ date

time/ date stamp.

![](_page_26_Picture_6.jpeg)

![](_page_26_Picture_7.jpeg)

password in Admin area.

# System information

### LED status

| Red LED               | Green LED<br><u>On</u>  | Power on, and SD card or SATA HDD works normal                                                             |
|-----------------------|-------------------------|----------------------------------------------------------------------------------------------------|
| <u>i</u> <u>On</u>    | Green LED<br><u>Off</u> | Power on, but no recording (SD card not inserted/ SATA<br>HDD not installed/ SD card or SATA HDD abnormal) |
| Red LED<br><u>Off</u> | Green LED<br><u>Off</u> | Power off                                                                                                  |

# **Recording Time of Memory Capacity**

| Storage capacity | High            | Super           | Extra           |
|------------------|-----------------|-----------------|-----------------|
| 1GB/ 60fps       | MP4L: 0.29 hr   | MP4L: 0.28 hr   | MP4L: 0.22 hr   |
|                  | JPEG: 0.19 hr   | JPEG: 0.15 hr   | JPEG: 0.14 hr   |
| 4GB/ 60fps       | MP4L: 1.12 hrs  | MP4L: 1.06 hrs  | MP4L: 0.85 hr   |
|                  | JPEG: 0.73 hr   | JPEG: 0.64 hr   | JPEG: 0.51 hr   |
| 8GB/ 60fps       | MP4L: 2.25 hrs  | MP4L: 2.11 hrs  | MP4L: 1.72 hrs  |
|                  | JPEG: 1.45 hrs  | JPEG: 1.29 hrs  | JPEG: 1.03 hrs  |
| 16GB/ 60fps      | MP4L: 4.41 hrs  | MP4L: 4.23 hrs  | MP4L: 3.42 hrs  |
|                  | JPEG: 2.92 hrs  | JPEG: 2.59 hrs  | JPEG: 2.05 hrs  |
| 100GB/ 60fps     | MP4L:27.98 hrs  | MP4L: 26.52 hrs | MP4L: 21.27 hrs |
|                  | JPEG: 18.26 hrs | JPEG: 16.02 hrs | JPEG: 12.47 hrs |

(The actual recording time will vary from image complication and frame rate setting.)

# Specification

|                         | Talitor 4ch Vehicle DVR                                                             |
|-------------------------|-------------------------------------------------------------------------------------|
| Operating System        | Non-OS                                                                              |
| Video input format      | NTSC or PAL (Auto detect)                                                           |
| MENU OSD                | English, Portuguese, Customization-able                                             |
| Time Date Stamp Format  | (1) yyyy-mm-dd, (2) dd-mm-yyyy, (3) mm-dd-yyyy, 3 formats                           |
| -                       | selectable by OSD                                                                   |
| Channel Tittles         | Enable to be renamed by user, 4 characters                                          |
| Compression Format      | Enhanced JPEG/MPEG-4 Like                                                           |
|                         | (Dual mode recording)                                                               |
| Video                   | 4 In (CVBS)                                                                         |
|                         | 1 Out (CVBS)                                                                        |
| Display Resolution      | 720x480 @ NTSC                                                                      |
|                         | 720x576 @ PAL                                                                       |
| Display Frame Rate      | 30 fps @ NTSC /25 fps @ PAL (per channel)                                           |
| Total Record Resolution | 720x480 @ NTSC                                                                      |
|                         | 720x576 @ PAL                                                                       |
| Record Frame Rate       | NTSC: 60 fps @ 720x480                                                              |
|                         | PAL: 50 fps @ 720x576                                                               |
| Fast/Slow Playback      | Yes                                                                                 |
| Motion Detection Record | 1. Motion detection area can be defined in 192 grids and                            |
|                         | sensitivity can be select                                                           |
|                         | 2. Each channel can be triggered by motion detection                                |
|                         | independently                                                                       |
| Recording Quality       | 3 Levels adjustable (Super, High, Extra)                                            |
| Video Recording Mode    | Schedule continuous, Schedule motion, Schedule alarm                                |
| Time/Date Stamp         | Yes, format and position adjustable                                                 |
| IR Remote Controller    | Yes                                                                                 |
| Audio                   | 4 channel Input/ 1 channel Output                                                   |
| Alarm Input             | 4 sets of external triggering signal interface                                      |
| Relay Output            | 1 relay output                                                                      |
| Event Recording         | Post-event recording 5 seconds, Pre-event recording 2 seconds                       |
| Power In                | 12V~30V DC (surge protection up to 40V@2 seconds.)                                  |
| Power Out               | 12VDC, 4 output @ 200mA for internal accessory                                      |
|                         | 12VDC, 4 channel @ 300mA for external camera                                        |
| Timer Battery           | RTC Battery lasts for 30 days after power is off                                    |
| LED                     | Power (Red)/Recording (Green)                                                       |
| Firmware Upgrade        | Yes, through SD card or USB drive                                                   |
| Quad/Sequence           | Yes                                                                                 |
| Peripheral setup        | Buzzer setup/ Power switch                                                          |
| SD Interface            | Yes, (SDHC class 6 recommended, support up to 32 GB,)                               |
| SATA Interface          | Yes, support 2.5" SATA HDD up to 500GB                                              |
| Backup                  | To USB drive or on PC software                                                      |
| Dimensions              | $180 \times 100 \text{ mm}$ (main board) + $52 \times 100 \text{ mm}$ (power board) |
| Reserved                | RS232 (for GPS)                                                                     |